After clicking the gold "**Clone**" button, the Bulk Clone Summary page is returned detailing what committees were cloned.

| Home My C    | LUB My DATA   | Committees | PMail Cale   | ndar DUES  | Reports    | Speakers   | Club PA  | AGES   | ATTND    | Help |          |
|--------------|---------------|------------|--------------|------------|------------|------------|----------|--------|----------|------|----------|
| at ALL Clubs | Submit Attend | ance Where | e CLUBS Meet | Club CA    | LENDAR     | Club BULLE | TINS     | NewMe  | ember FC | DRM  |          |
|              |               |            |              |            | Bu         | lk Clone   | Summ     | ary    | >        | ,    | <b>4</b> |
| (            | Committee Nar | ne         | Comm         | ent        |            |            |          |        |          |      |          |
| C            | Club Service  |            | The Co       | mmittee [C | lub Servic | e] was CLO | NED into | year [ | [2011-12 | 2]   | A        |

# Section 2 - Club Committee: Add Club Committee

By clicking on the **Add Club Committee** function link, the **Committee Admin** page is displayed so that new club committee information can be added.

| Section 2: Club Committee: | 0-11           |      | Club Committee Bull | k Clone Add Clui | b Committee |
|----------------------------|----------------|------|---------------------|------------------|-------------|
| Committee                  | Committee Type |      | Action              |                  | K_          |
| acheer of Dictrict         |                |      |                     |                  |             |
| Membership (2010-11)       |                | View | Edit Delete         | Reports          | PMail       |
| Service Projects (2010-11) |                | View | Edit Delete         | Reports          | PMail       |

On the **Committee Admin** page, there are three tabs displayed when adding a new committee. (If you are editing a existing committee, you will see four tabs including the **Members and Positions** tab. This tab will be discussed in the **Section 2: Club Committee Edit Link** section. The three tabs discussed in this section are: **Information**, **Options**, and **Security** used to create a new committee.

 Information Tab -The Information tab displays the Committee Info and Committee Description. The Committee Info section includes drop-down menus to add/modify data. The Committee Description section is a free-form format to describe a particular committee.

| Information Op                                                                                          | tions Security                                     |                                                      | C.                 |
|----------------------------------------------------------------------------------------------------|----------------------------------------------------|------------------------------------------------------|--------------------|
|                                                                                                    | Commi                                              | ittee Information                                    |                    |
| Committee Info:<br>*Committee Name:<br>Committee Type:<br>Committee Affiliation:<br>Committee Descripti | Club Service CLUB Committee ZGUEST of District on: | Org Year: 2010-<br>Group-de-Groups: No •<br>RoleKey: | 11 • (Custom Year) |
| Paragraph 💽 Font Name                                                                                   | s organize club projects.                          | ∞ je je e e e e e →e e+ <u>A</u> <u>A</u>            | 2 📰 🔛 🖃 нтм.       |

 Options Tab - The Options tab displays two options: Display Sorting Options and Committee Parameters. The sorting options are available to define how you want the club member names sorted (i.e., User, Member, or Business) and/or how the club should be listed (i.e., by Club Name or User Name). Parameters are listed with drop-down menus to define committee listing format and whether there should be notification sent on a file upload.

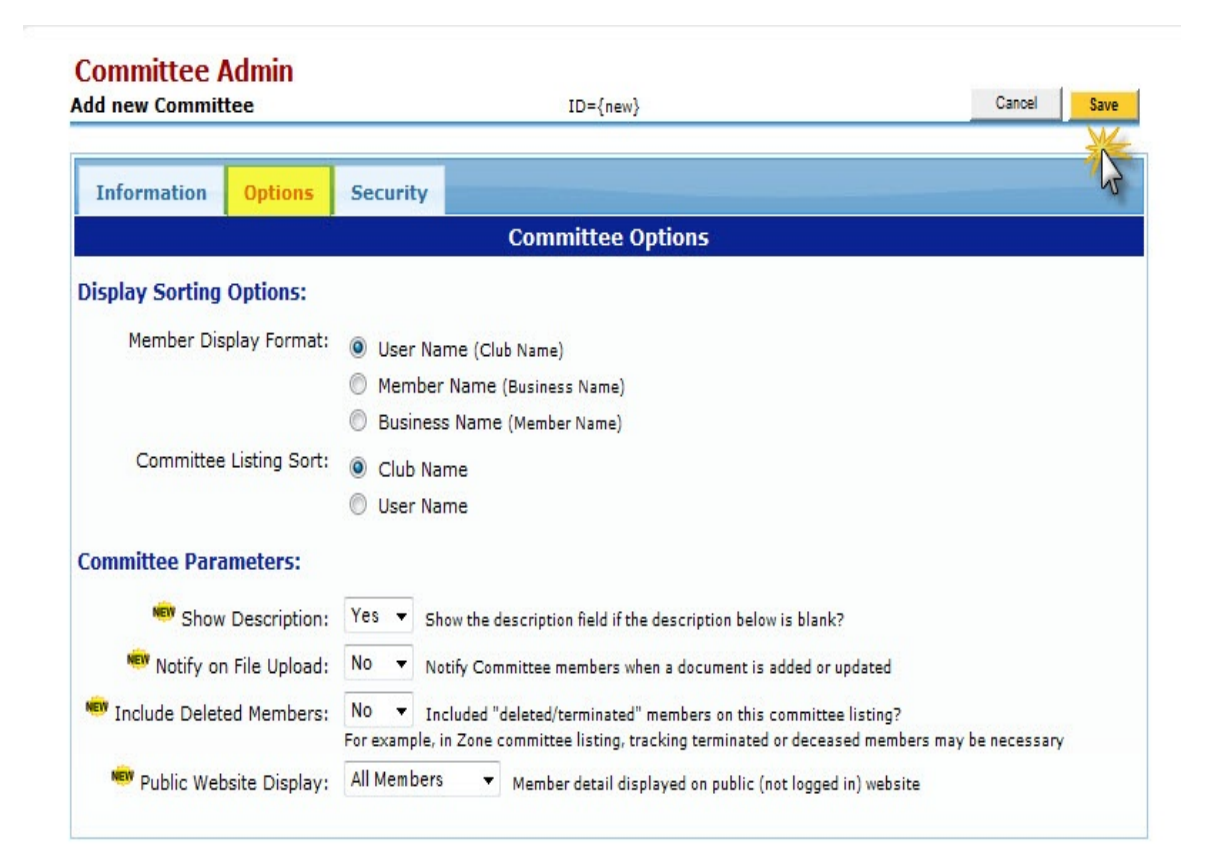

• Security Tab - The Security tab displays the View Security and Edit Security drop-down menus; the table includes all database security levels. These options are used to override the system default security levels.

| dd new Committee                                      |                                  |                                            | ID={new}                                                                                                    | Cancel Save                                       |
|-------------------------------------------------------|----------------------------------|--------------------------------------------|----------------------------------------------------------------------------------------------------|---------------------------------------------------|
| Information 0                                         | ptions                           | Security                                   |                                                                                                    | L. C. C. C. C. C. C. C. C. C. C. C. C. C.         |
|                                                       |                                  |                                            | 이 그 가지 않았다. 감독은 가장                                                                                                    |                                                   |
|                                                       |                                  |                                            | Committee Security                                                                                                    | nin tak. Ta mala tha an amik lamba                |
| By default, the security of this committee <b>MOF</b> | on a comn<br>RE RESTR<br>Level-1 | nittee is deten<br>ICTIVE, char<br>What Se | Committee Security<br>rmined by the CommitteeType and is set under the Adr<br>nge the View and Edit security levels below.<br>ecurity-level is allowed to See this committee on the Commi | nin tab. To make the security levels<br>tee List? |

When the committee is added, it will show up under **Section 2: Club Committees**.

| Viewing Committees for Org-Year: 2010-11 | T               |      | Club | Committee Bulk | Clone Add Club | Committee |
|------------------------------------------|-----------------|------|------|----------------|----------------|-----------|
| Committee                                | Committee Type  |      | A    | ction          |                |           |
| zGUEST of District                       |                 |      |      |                |                |           |
| Club Service (2010-11)                   | 1999 - Carlo I. | View | Edit | Delete         | Reports        | PMail     |
| Membership (2010-11)                     |                 | View | Edit | Delete         | Reports        | PMail     |
| Service Projects (2010-11)               |                 | View | Edit | Delete         | Reports        | PMail     |

# Section 2 - Club Committee: Action Links

For the club committees listed in the lower section of the **Section 2 - Club Committees** on **My CLUB** page, there are five links - View, Edit, Delete, Reports, and PMail. These links function as "shortcuts" that allow you to view/update committee data from the **My CLUB** tab.

| Viewing Committees for Org-Year: 2010-11 | -              | Club | Commi | ittee Bulk Clon | e Add Club ( | Committee |
|------------------------------------------|----------------|------|-------|-----------------|--------------|-----------|
| Committee                                | Committee Type |      | A     | ction           | 39.02        |           |
| zGUEST of District                       |                |      |       |                 |              |           |
| Club Service (2010-11)                   |                | View | Edit  | Delete          | Reports      | PMail     |
| Membership (2010-11)                     |                | View | Edit  | Delete          | Reports      | PMai      |
| Service Projects (2010-11)               |                | View | Edit  | Delete          | Reports      | PMail     |

#### Section 2 - Club Committee Action: View Committee

The Committee View link displays the Committees page for a particular committee and consists of four separate sections.

| Viewing Committees for Org-Year: 2010-11 🔻 |                | Club Committee Bulk C | lone Add Club | Committee |
|--------------------------------------------|----------------|-----------------------|---------------|-----------|
| Committee                                  | Committee Type | Action                |               |           |
| zGUEST of District                         |                |                       |               |           |
| Club Service (2010-11)                     |                | View dit Delete       | Reports       | PMail     |
| Membership (2010-11)                       | F.             | Edit Delete           | Reports       | PMail     |
| Service Projects (2010-11)                 |                | Edit Delete           | Reports       | PMail     |

There are 3 Club Committees found for OrgVear selected.

- Committee Chairman At the top of the page, the chairman information is listed for that particular committee, along with that club member's information. The chairman's email is a hyperlink so that you can email the chairman from this page.
- Section 1: Notes and Comments This section is available for optional freeform notes This data is entered in the Committee Description section on the Committee Admin page.
- Section 2: Committee Members and Positions This section list the committee members and committee positions.
- Section 3: Committee Leadership History This section identifies who the Committee Chairman is for the current year and for the previous year.

|                 | ction 1 - Committee Notes                                                                                                    | Member:                                                                            | ship Chair   |                          | Ezell,<br>Email:<br>Office:  | Robert E Jr<br>bez@cox.net<br>757-564-345  | 6 Home: 757-                                                  | -565-1234                             | 1                                         |
|-----------------|----------------------------------------------------------------------------------------------------|------------------------------------------------------------------------------------|--------------|--------------------------|------------------------------|--------------------------------------------|---------------------------------------------------------------|---------------------------------------|-------------------------------------------|
| Se              |                                                                                                    |                                                                                    |              |                          |                              |                                            |                                                               |                                       |                                           |
| Se              | ction 2 - Committee Memb<br>e are 3 members assigned to t                                                                                                    | ers and Positic                                                                    | ons:         |                          |                              |                                            | Enter Makeups                                                 | Files                                 | Reports                                   |
| Se<br>Ther      | ction 2 - Committee Memb<br>e are 3 members assigned to t<br>Member Name 5                                                                                                    | ers and Positic<br>he committee.<br>Sort: <u>Club</u> ▼  <u>Na</u>                 | ons:         | Туре                     | Position                     | Home Phone                                 | Enter Makeups                                                 | Files                                 | Reports<br>mail                           |
| Se<br>Ther      | ction 2 - Committee Memb<br>e are 3 members assigned to the<br>Member Name S<br>Monroe, Ally E<br>(cdUEST of District) S                                                                                                    | pers and Positic<br>he committee.<br>Sort: <u>Club</u> ▼  <u>Na</u>                | me<br>View   | Type<br>Active           | Position<br>Member           | Home Phone<br>757-253-9292                 | Enter Makeups<br>Office Phone<br>757-253-9293                 | Files<br>El<br>allymonroe             | Reports<br>mail<br>e@cox.net              |
| Se<br>Ther<br>V | Ction 2 - Committee Member       e are 3 members assigned to the second second sec | pers and Positic<br>he committee.<br>Sort: <u>Club</u> ▼  <u>Na</u><br>nie & Mary) | view<br>View | Type<br>Active<br>Active | Position<br>Member<br>Member | Home Phone<br>757-253-9292<br>757-869-3939 | Enter Makeups<br>Office Phone<br>757-253-9293<br>757-859-2928 | Files<br>El<br>allymonroe<br>Wcooper@ | Reports<br>mail<br>e@cox.net<br>yahoo.con |

#### Section 2 - Club Committee: View Links

At the upper left-hand corner of the page is a **Committee Member** link that will take you directly to the lists of committees (**Section 2 - Committee Members and Positions**).

At the top middle section of the page is an [Edit] hyperlink. By clicking on this link, the **Committee Admin** page will be displayed with administrative functions (committee information and description, committee formats, security levels plus members and positions changes).

Within the **Section 2 - Committees and Positions** section, the Member Name link displays the Microsoft Outlook window to send an email to the committee member; the Club Name link transfers to the **My CLUB** page. The View link transfers to the **Member Detail** page. The Email link will send an email to the committee member.

The committee list also has two sorting options and these fields are the **Club** and **Name** columns.

| omi             | mittee Members                                                                                                    |                                                                             | Rotary D                       | istrict 7                      | 600 Commit                   | ttee                                          |                                                      |                                                             |
|-----------------|----------------------------------------------------------------------------------------------------|-----------------------------------------------------------------------------|--------------------------------|--------------------------------|------------------------------|-----------------------------------------------|------------------------------------------------------|-------------------------------------------------------------|
|                 |                                                                                                    | Membe                                                                       | ership Chair                   |                                | Ezell,<br>Email:<br>Office:  | Robert E Jr<br>: bez@cox.net<br>: 757-564-345 | 6 Home: 757-                                         | -565-1234                                                   |
|                 | ation 1. Committee N                                                                                                    | otes & Comments                                                             |                                |                                |                              |                                               |                                                      |                                                             |
| Se              | ction 1 - Committee N                                                                                                    |                                                                             |                                |                                |                              |                                               |                                                      |                                                             |
| Se<br>Se        | ction 2 - Committee M<br>re are 3 members assigne                                                                                           | embers and Posit                                                            | tions:                         |                                |                              |                                               | Enter Makeups                                        | Files Repo                                                  |
| Se<br>Se        | ction 2 - Committee M<br>re are 3 members assigne<br>Member Name                                                                            | embers and Posit<br>d to the committee.                                     | tions:                         | Туре                           | Position                     | Home Phone                                    | Enter Makeups Office Phone                           | Files Repo                                                  |
| Se<br>her       | ction 2 - Committee M<br>re are 3 members assigne<br>Member Name<br>Monroe, Ally E<br>(zouest of District) &                                | embers and Posit<br>d to the committee.                                     | tions:                         | Type       Active              | Position<br>Member           | Home Phone<br>757-253-9292                    | Enter Makeups<br>Office Phone<br>757-253-9293        | Files Repo                                                  |
| Se<br>Se<br>her | Ction 2 - Committee M<br>re are 3 members assigne<br>Member Name<br>(zGUEST of District)<br>Cooper, Winston C Jr. (<br>(zGUEST of District) | embers and Posit<br>d to the committee.<br>Sort: Club V N<br>Winnie & Mary) | tions:<br>lame<br>View<br>View | Type       Active       Active | Position<br>Member<br>Member | Home Phone<br>757-253-9292<br>757-869-3939    | Enter Makeups Office Phone 757-253-9293 757-859-2928 | Files Repo<br>Email<br>allymonroe@cox.n<br>Wcooper@yahoo.co |

Ezell, Robert E Jr

Membership Chair

# Section 2 - Committee Members and Positions: Administrative Functions

Five links in the upper right-hand corner of the **Section 2 - Committee Members and Positions** section define the administrative processes for the current committees.

|                                                                                                    | Membe                                                                                                    | rship Chair                         | •                                                                     | Ezell,<br>Email.<br>Office.                          | Robert E Jr<br>: bez@cox.net<br>: 757-564-34                                                                              | 56 Home: 757                                                                                                    | -565-1234                                                                                       |
|----------------------------------------------------------------------------------------------------|----------------------------------------------------------------------------------------------------|-------------------------------------|-----------------------------------------------------------------------|------------------------------------------------------|----------------------------------------------------------------------------------------------------|----------------------------------------------------------------------------------------------------|-------------------------------------------------------------------------------------------------|
| Section 1 - Committee N                                                                                                    | otes & Comments:                                                                                          | -                                   |                                                                       |                                                      |                                                                                                    |                                                                                                    |                                                                                                 |
|                                                                                                    |                                                                                                    |                                     |                                                                       |                                                      |                                                                                                    |                                                                                                    |                                                                                                 |
| Section 2 - Committee M                                                                                                    | embers and Posit                                                                                          | ions:                               |                                                                       |                                                      |                                                                                                    |                                                                                                    |                                                                                                 |
|                                                                                                    |                                                                                                    |                                     |                                                                       | - Income and the second second                       |                                                                                                    |                                                                                                    |                                                                                                 |
| lere are 4 members assigned                                                                                                    | d to the committee.                                                                                       |                                     |                                                                       | Enter Makeups                                        | Files                                                                                                    | Reports E                                                                                                    | Bulk Email PMAIL                                                                                |
| Member Name                                                                                                    | Sort: <u>Club</u> ▼  <u>N</u>                                                                             | ame                                 | Туре                                                                  | Enter Makeups                                        | Files<br>Home hone                                                                                                    | Reports E                                                                                                    | Bulk Email PMAIL Email                                                                          |
| Member Name     Ezell, Cyndia Lee (Cindy     (zGUEST of District)                                                                                                    | of to the committee.<br>Sort: <u>Club</u> ▼  <u>N</u><br>/ & Larry)                                       | ame<br>View                         | Type<br>Active                                                        | Pos ion<br>Member                                    | Files<br>Home hone<br>817-536-5850                                                                                        | Reports E<br>Offic Phone<br>817-536-1234                                                                                                    | Cyndialee@yahoo.com                                                                             |
| Image: Second Stress     Image: Second Stress       Image: Second Stress     Image: Second Stress       Image: Second Stress     Ima | d to the committee.<br>Sort: <u>Club</u> ▼  <u>N</u><br>/ & Larry)                                        | ame<br>View<br>View                 | Type       Active       Active                                        | Postion<br>Member<br>Member                          | Files<br>Home hone<br>817-536-5850<br>757-253-9292                                                                        | Reports         E           Offi         Phone           817-536-1234           757-253-9293                                                 | Auk Email PMAIL<br>Email Cyndialee@yahoo.com<br>allymonroe@cox.net                              |
| ✓     Member Name       ✓     Ezell, Cyndia Lee (Cindy<br>(zgUest of District) €       ✓     Monroe, Ally E<br>(zgUest of District) €       ✓     Cooper, Winston C Jr. ('<br>(zgUest of District) €                                                                                                    | d to the committee.<br>Sort: Club ▼  N<br>/ & Larry)<br>Winnie & Mary)                                    | ame<br>View<br>View<br>View         | Type       Active       Active       Active                           | Postion<br>Member<br>Member                          | Home hone<br>817-536-5850<br>757-253-9292<br>757-869-3939                                                                 | Reports         E           Office         Phone           817-536-1234           757-253-9293           757-859-2928                        | Cyndialee@yahoo.com<br>allymonroe@cox.net<br>Wcooper@yahoo.com                                  |
| Member Name     Member Name     Ezell, Cyndia Lee (Cindy     (zgUest of District)      Monroe, Ally E     (zgUest of District)      Cooper, Winston C Jr. ('     (zgUest of District)      Ezell, Robert E Jr (Bob 8     (SUEST of District)      Selexity                                                                                                    | d to the committee.<br>Sort: Club V   N<br>( & Larry)<br>Winnie & Mary)<br>& Beth)                        | ame<br>View<br>View<br>View<br>View | Type       Active       Active       Active       Active              | Potential<br>Member<br>Member<br>Membership<br>Chair | Home         hone           817-536-5850         757-253-9292           757-869-3939         757-565-1234                 | Peports         E           Office         Phone           817-536-1234           757-253-9293           757-859-2928           757-564-3456 | PMAIL<br>Email<br>Cyndialee@yahoo.con<br>allymonroe@cox.net<br>Wcooper@yahoo.com<br>bez@cox.net |
| Member Name       Ezell, Cyndia Lee (Cindy<br>(zgUEST of District) )       Image: Cooper, Winston C Jr. ('<br>(zgUEST of District) )       Cooper, Winston C Jr. ('<br>(zgUEST of District) )       Ezell, Robert E Jr. (Bob 8<br>(zgUEST of District) )                                                                                                    | d to the committee.<br>Sort: <u>Club</u> ▼  <u>N</u><br>( & Larry)<br>Winnie & Mary)<br>& Beth)           | ame<br>View<br>View<br>View<br>View | Type       Active       Active       Active       Active       Active | Member<br>Member<br>Member<br>Membership<br>Chair    | Home         hone           817-536-5850         757-253-9292           757-869-3939         757-565-1234                 | Peports         F           Offic         Phone           817-536-1234           757-253-9293           757-859-2928           757-564-3456  | PIALL<br>Email<br>Cyndialee@yahoo.com<br>allymonroe@cox.net<br>Wcooper@yahoo.com<br>bez@cox.net |
| Member Name       Ezell, Cyndia Lee (Cindy<br>(zgUEST of District))       Cooper, Winston C Jr. ('<br>(zgUEST of District))       Ezell, Robert E Jr (Bob 8)       Ezell, Robert E Jr (Bob 8)       Section 3 - Committee Let                                                                                                    | d to the committee.<br>Sort: Club V   N<br>( & Larry)<br>Winnie & Mary)<br>& Beth)<br>Beadership History: | ame<br>View<br>View<br>View<br>View | Type       Active       Active       Active       Active       Active | Postion<br>Member<br>Member<br>Membership<br>Chair   | Files           Home         hone           817-536-5850         757-253-9292           757-869-3939         757-565-1234 | Peports         E           Offic         Phone           817-536-1234           757-253-9293           757-859-2928           757-564-3456  | PIALL<br>Email<br>Cyndialee@yahoo.com<br>allymonroe@cox.net<br>Wcooper@yahoo.com<br>bez@cox.net |

• Enter Makeups - By clicking on this link, the Entered Banked Makeup page is displayed.

| The | e are 4 members assig                          | ned to the committee.            | (      | Enter Makeups | Files        | Reports B    | ulk Email PMAIL     |
|-----|------------------------------------------------|----------------------------------|--------|---------------|--------------|--------------|---------------------|
| 7   | Member Name                                    | Sort: <u>Club</u> ▼  <u>Name</u> | Туре   | Portion       | Home Phone   | Office Phone | Email               |
| V   | Ezell, Cyndia Lee (Cir<br>(zGUEST of District) | ndy & Larry) View                | Active | Member        | 817-536-5850 | 817-536-1234 | cyndialee@yahoo.com |

Note: in order for a committee member to be included in the banked makeup process, ensure that all applicable names are clicked "on" at the right of the committee member's name on the committee membership page. The time spent in the meeting can be considered a regular Rotary meeting. The committee members can "bank" this time to make-up for any missed meetings. The input fields are "Calendar Date" and an optional "Other Members Present:" field for listing any other Rotary members attending the meeting/venue. The "Makeup Venue" can be a committee meeting, an event (such as a Rotary Club outing), or Rotary related project and can be changed to reflect this. To generate the banked makeup transaction, please click the **Submit** button at the bottom of the page.

| entry will be added to the ma                                                  |                                                                                                    |
|--------------------------------------------------------------------------------|----------------------------------------------------------------------------------------------------|
| * Select Member:<br>4 user(s):                                                 | Ezell, Cyndia Lee; Monroe, Ally E; Cooper, Winston C Jr.; Ezell, Robert E Jr                                                                           |
| * Date of Makeup:                                                              | 02/02/2011 MakeUp Date - is Required                                                                                                    |
| * Makeup Venue:                                                                | Club Service                                                                                                    |
|                                                                                | Club,Commitee Meeting, Event or Project were makeup was made                                                                                           |
| Other Members present:<br>- or - comments<br>(optional)                        | Ezell, Cyndia Lee; Monroe, Ally E; Cooper, Winston C Jr.; Ezell, Robert E Jr                                                                           |
|                                                                                | Submit                                                                                                    |
| Pauling Males                                                                  | Submit                                                                                                    |
| er Banked Make                                                                 | up                                                                                                    |
| er Banked Maker                                                                | Jup<br>Makeup(s) Entered For:                                                                                                    |
| er Banked Maker                                                                | Makeup(s) Entered For:<br>Ezell, Cyndia Lee; Monroe, Ally E; Cooper, Winston C Jr.; Ezell, Robert E Jr                                                 |
| er Banked Maker<br>Member(s):<br>Date of Makeup:                               | Makeup(s) Entered For:<br>Ezell, Cyndia Lee; Monroe, Ally E; Cooper, Winston C Jr.; Ezell, Robert E Jr<br>Wednesday, February 02, 2011                 |
| <mark>er Banked Maker</mark><br>Member(s):<br>Date of Makeup:<br>Makeup Venue: | Makeup(s) Entered For:<br>Ezell, Cyndia Lee; Monroe, Ally E; Cooper, Winston C Jr.; Ezell, Robert E Jr<br>Wednesday, February 02, 2011<br>Club Service |

• Files - By clicking on Files button, an upload page is displayed and files related to that particular committee can be uploaded to the database.

| - Se<br>The | ection 2 - Committee N<br>re are 4 members assigne | Members and Positions:           |        | Enter Makeups | Files        | Reports B    | ulk Email PMAIL     |
|-------------|----------------------------------------------------|----------------------------------|--------|---------------|--------------|--------------|---------------------|
|             | Member Name                                        | Sort: <u>Club</u> ♥  <u>Name</u> | Туре   | Position      | Hon hone     | Office Phone | Email               |
|             | Ezell, Cyndia Lee (Cind<br>(zGUEST of District)    | ly & Larry) View                 | Active | Member        | 817-536-5850 | 817-536-1234 | cyndialee@yahoo.com |

The Files page includes file manipulation processes: Add URL, Add folder, Copy, Move, Rename, and Delete. The gold Add Committee File button will transfer to the Upload File page.

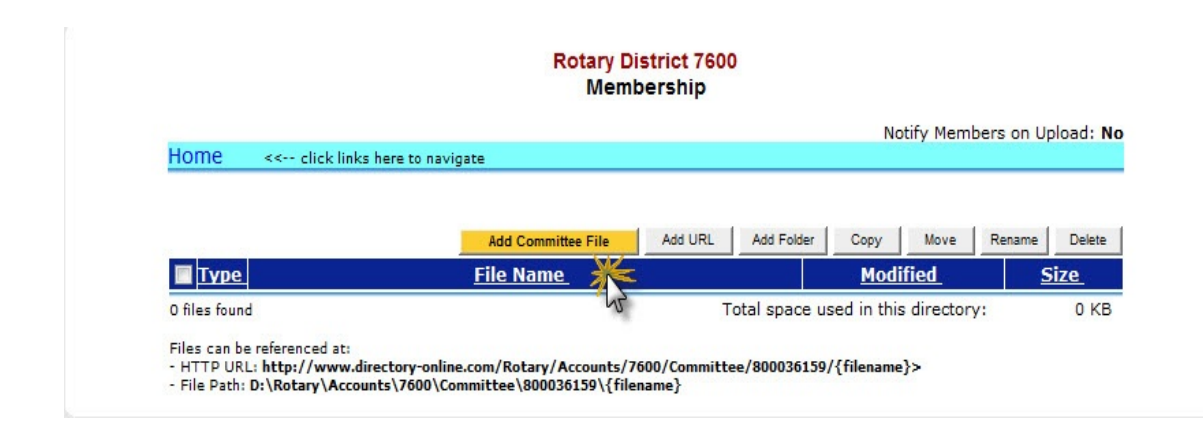

Below is the **Upload File** page. The data input fields are **Descriptive File Name** and **New Name** where the new file is added to be uploaded. There is a "**Browse**" button to assist in finding the file on your computer. By clicking the gold **Add** button, the file is adding to the database committee files.

| ile Upload                                                      | Information:                                                                                                    |
|-----------------------------------------------------------------|----------------------------------------------------------------------------------------------------|
| WARNING: The<br>information" in<br>seachable and                | information you are uploading is available for Public VIEWING, so beware of disclosing "contact<br>y your materials (e.g. E-mail addresses, Phone numbers, and Address data) that you don't want<br>indexed by Google, MSN, etc                                                                                                    |
|                                                                 |                                                                                                    |
| Select a local o<br>checkbox. Thei                              | locument file to be uploaded into the files area. If you are replacing an existing file, check the [] Replace?<br>e is no backup for lost/overwritten files. Please always keep a local backup copy.                                                                                                    |
| Select a local o<br>checkbox. Thei<br>Descriptive               | locument file to be uploaded into the files area. If you are replacing an existing file, check the [] Replace?<br>e is no backup for lost/overwritten files. Please always keep a local backup copy.<br>Club Service 021511                                                                                                    |
| Select a local o<br>checkbox. The<br>Descriptive<br>File Name:  | locument file to be uploaded into the files area. If you are replacing an existing file, check the [] Replace?<br>e is no backup for lost/overwritten files. Please always keep a local backup copy.<br>Club Service 021511<br>(Hint: Characters and Numbers ONLY in Name; Special Characters are NOT permitted. Spaces in file names can<br>cause problems in some browsers.)                                          |
| Select a local o<br>checkbox. Thei<br>Descriptive<br>File Name: | locument file to be uploaded into the files area. If you are replacing an existing file, check the [] Replace?<br>e is no backup for lost/overwritten files. Please always keep a local backup copy.<br>Club Service 021511<br>(Hint: Characters and Numbers ONLY in Name; Special Characters are NOT permitted. Spaces in file names can<br>cause problems in some browsers.)<br>c:\Rotary/new club file.pdf<br>Browse |

**Reports** - By clicking on the **Reports** link, the **Committee Reports** tab is displayed. This tab is the same as the **Committees** tab found on the database Home Page.

| - Se        | ection 1 - Committee                           | Notes & Comments:                |        |               |              |              |                     |
|-------------|------------------------------------------------|----------------------------------|--------|---------------|--------------|--------------|---------------------|
| - Se<br>The | ection 2 - Committee<br>re are 4 members assig | Members and Positions:           |        | Enter Makeups | Files        | Reports      | Bulk Email PMAIL    |
|             | Member Name                                    | Sort: <u>Club</u> ▼  <u>Name</u> | Туре   | Position      | Home Phone   | Of he Phone  | Email               |
| V           | Ezell, Cyndia Lee (Cir                         | ndy & Larry) View                | Active | Member        | 817-536-5850 | 817-536-1234 | cyndialee@yahoo.com |

Reports can be selected by the **Run Report** icon found to the right of the report listing or by clicking on the **Committee Report** link. A **Search** option, found on the left-hand side of the page, allows you to search for specific reports.

|                                            | Committee Reports                                                                                                    |                             |
|--------------------------------------------|----------------------------------------------------------------------------------------------------|-----------------------------|
| ecent Reports: Clear<br>mbership DIRECTORY | Select a report from the list below. Click report name or Run Report 🕮 ICON                                                                                                    | 🜟 = Add Report to Favorites |
| ommittee)                                  |                                                                                                    |                             |
| rticipation Data<br>strict)                | Membership Directory                                                                                                    |                             |
| mbership DIRECTORY                         | 1.1 Membership DIRECTORY                                                                                                    | ★ 🛽                         |
| (dr                                        | Member directory listing.                                                                                                    |                             |
|                                            |                                                                                                    |                             |
| v Favorites: Clear                         | 1.2 Membership Directory (NEW)                                                                                                    | *                           |
| v Favorites: clear                         | 1.2 Membership Directory (NEW)                                                                                                    |                             |
| v Favorites: Clear                         | 1.2 Membership Directory (NEW)                                                                                                    | ******                      |
| y Favorites: Clear                         | 1.2 Membership Directory (NEW)                                                                                                    | ******                      |
| v Cavorites: clear                         | 1.2 Membership Directory (NEW)                                                                                                    |                             |
| v Cavorites: slear                         | 1.2 Membership Directory (NEW)                                                                                                    |                             |
| v Favorites: slear                         | 1.2 Membership Directory (NEW)     A - http://ijifi-nut-age/cd/-tis/his/his/his/his/his/his/his/his/his/h                                                                                                    |                             |
| Favorites: clear                           | <ul> <li>1.2 Membership Directory (NEW)</li> <li>A ship difference and start lists</li> <li>a ship difference and start lists</li> <li>b ship difference and ship difference and ship diff</li></ul> |                             |
| Favorites: riesr                           | 1.2 Membership Directory (NEW)<br>A shull different and start lists.<br>4 o. dh. A. E. dt. J<br>Member<br>15.3 Committee Member by Position<br>15.4 Members on Committees<br>15.5 All Members with Committee                                                                                                    |                             |
| v Eavorites: clear                         | 1.2       Membership Directory (NEW)         A       hit Ar E. dt J.         Id       D. dh Ar E. dt J.         Member       15.3         IS.3       Committee Member by Position         15.4       Members on Committees         15.5       All Members with Committee         15.9       Participation Roster (Make YOUR Own Report)                                                                                                    |                             |
| všavonites; slear                          | <ul> <li>1.2 Membership Directory (NEW)</li> <li>A white Hittich in the applied detail history</li> <li>1.2 Or, all Ar, E. all Dary</li> <li>Member</li> <li>15.3 Committee Member by Position</li> <li>15.4 Members on Committees</li> <li>15.5 All Members with Committee</li> <li>15.9 Participation Roster (Make YOUR Own Report)</li> <li>Noch All auto</li> </ul>                                                                                                    | * E<br>* E<br>* E           |

When the report icon is clicked, the **Report Setup** page displays and provides several options to format reports. The reports can be viewed on the screen or exported to an EXCEL spreadsheet or WORD documents.

|                                |                                                                   |                             | апрег керогс Рагаше | ters            |                               |
|--------------------------------|-------------------------------------------------------------------|-----------------------------|---------------------|-----------------|-------------------------------|
| OrgYear:                       | 2010-11 👻                                                         |                             |                     |                 |                               |
| Committee:                     | Club Service (2010-11)                                            |                             | •                   |                 |                               |
| Member Type:<br>(All ON   OFF) | <ul> <li>Active</li> <li>Guest</li> <li>Staff Position</li> </ul> | ✓ Active-R85 Guest-Rotarian | Honorary            | Alumni Proposed | Alumni-Verified<br>Active-LOA |
| Sort By:                       | Member Name                                                       | lub Name                    |                     |                 |                               |

• **Bulk Email** - By clicking on Bulk Email button, a link will open Microsoft Outlook.

| Se  | ction 2 - Committee Men                               | nbers and Positions:             |        |          |              | -            |                     |
|-----|-------------------------------------------------------|----------------------------------|--------|----------|--------------|--------------|---------------------|
| The | There are <b>4</b> members assigned to the committee. |                                  |        |          | Files        | Reports E    | Bulk Email PMAIL    |
|     | Member Name                                           | Sort: <u>Club</u> ▼  <u>Name</u> | Туре   | Position | Home Phone   | Office Phone | Email               |
| V   | Ezell, Cyndia Lee (Cindy &<br>(zGUEST of District)    | Larry) View                      | Active | Member   | 817-536-5850 | 817-536-1234 | cyndialee@yahoo.com |
|     | Monroe, Ally E                                        | Mon                              | Activo | Mambar   | 757-752-0202 | 757-252-0202 | allumenree@cov.net  |

The email format will include those committee member email addresses. On the committee page, there is a default click box that will include all the committee members' emails on the bulk email. If only certain committee members need to be included, the default click box needs to be cleared and click on the committee members to select for the bulk email.

| 0          | 90       | 4 9    | ) <b>;</b>                         | a disaring the last  | territe Printer          | Membership           | Committee -                | Message (HTI  | ML)                  |                     |          |   |
|------------|----------|--------|------------------------------------|----------------------|--------------------------|----------------------|----------------------------|---------------|----------------------|---------------------|----------|---|
|            | Message  | Inser  | t Options Format Text              |                      |                          |                      |                            |               |                      |                     |          |   |
| Ê          | X Cut    |        | Comic San - 11 - A A               | - := - 🔧 💈           | 8                        | Q E                  |                            |               | 7                    | High Importance     | ABC      |   |
| Paste<br>* | Format P | ainter | B I ∐ <sup>®</sup> 2 · ▲ · ■       |                      | Iress Check<br>lok Names | Attach At<br>File It | tach Business<br>:em Card≁ | Calendar Sign | nature Follo<br>▼ Up | ow 🌡 Low Importance | Spelling |   |
| CI         | lipboard | G.     | Basic Text                         | 6                    | Names                    |                      | Include                    |               | G                    | Options 🕞           | Proofing |   |
|            | To       | Memb   | ership_Committee-Members@directory | -online.com          |                          |                      |                            |               |                      |                     |          |   |
| Send       | Сс       |        |                                    |                      |                          |                      |                            |               |                      |                     |          |   |
|            | Bcc      | cyndia | alee@yahoo.com,allymonroe@cox.net, | lezelln@cox.net,TomR | @cox.net,ww              | nters@cox.ne         | t,cyndialee@ya             | hoo.com       |                      |                     |          |   |
|            | Subject: | Mem    | bership Committee                  |                      |                          |                      |                            |               |                      |                     |          | _ |

• **PMail Tab** - By clicking on this link, you can send a "personalized email" to your committee members.

| Se<br>The | Section 2 - Committee Members and Positions:<br>There are 4 members assigned to the committee. |                                  |        |          | Files        | Reports B    | lulk Email PMAIL    |
|-----------|------------------------------------------------------------------------------------------------|----------------------------------|--------|----------|--------------|--------------|---------------------|
| 7         | Member Name                                                                                    | Sort: <u>Club</u> ▼  <u>Name</u> | Туре   | Position | Home Phone   | Office Phone | Email               |
| <b>V</b>  | Ezell, Cyndia Lee (Cindy (<br>(zGUEST of District)                                             | & Larry) View                    | Active | Member   | 817-536-5850 | 817-536-1234 | cyndialee@yahoo.com |
| V         | Monroe, Ally E                                                                                 | View                             | Active | Member   | 757-253-9292 | 757-253-9293 | allvmonroe@cox.net  |

Use the templates that are categorized by: **System**, **District**, **Club**, **Personal**. See the **PMail** tab on the database Home Page for detailed instructions on how to create a PMail.

| <mark>tes.</mark> And you can "spel                                   | check" your wor                        | k <b>before</b> you Copy & P | aste your message into | the Message box below.        |              |                | Sena P |
|-----------------------------------------------------------------------|----------------------------------------|------------------------------|------------------------|-------------------------------|--------------|----------------|--------|
| ZLink Templates                                                       | Compose                                | PMail Groups                 | Tracking               |                               |              |                | d'     |
|                                                                       |                                        |                              | EZLink Ter             | nplate Select                 |              |                |        |
| ii last rmail will be                                                 | acconnactourly of                      | aveu in your reisu           | na rolaci anaci ale    | name şmy Last Pmail.          |              |                |        |
| System Distri                                                         | ct Club                                | Personal                     |                        | name şmy Last Pmail.          |              |                |        |
| 6 District template fil                                               | ct Club                                | Personal                     |                        | name şmy Last Pmail.          |              |                |        |
| 6 District template fil                                               | e(s) found                             | Personal                     |                        | Modified                      | Size         | Action         |        |
| 6 District template fil<br>Olistrict Template fil<br>01- Registration | e(s) found<br>plates<br>on Payment Fol | Personal                     |                        | Modified<br>11/08/10 10:02 AM | Size<br>2 KB | Action<br>View | •      |

#### Section 2 - Club Committee Action: Edit Committee

The Edit link will transfer you to the **Committee Admin** page. Under the Edit function, an additional function tab not available on the View link, **Members and Positions tab**, is displayed on the **Committee Admin** page. The **Information**, **Options**, and **Security** tabs are discussed in the previous View Link section.

| Section 2: Club Committee:           |                |           |                  |              |           |
|--------------------------------------|----------------|-----------|------------------|--------------|-----------|
| Viewing Committees for Org-Year: 201 | 0-11 🔻         | Club Comr | nittee Bulk Clon | e Add Club ( | Committee |
| Committee                            | Committee Type |           | Action           |              |           |
| zGUEST of District                   |                |           | _                |              |           |
| Club Service (2010-11)               |                | Edi       | t Delete         | Reports      | PMail     |
| Membership (2010-11)                 |                | View      | Delete           | Reports      | PMail     |
| Service Projects (2010-11)           |                | View 🕻    | Delete           | Reports      | PMail     |

**Members and Positions** Tab - The **Members and Positions** tab displays the Committee listing that details the Committee member and Committee member's position on that committee.

| lu  | b Service                                                                                                    | ID=800036959                                     | Cancel Clone View Update                    |
|-----|----------------------------------------------------------------------------------------------------|--------------------------------------------------|---------------------------------------------|
| I   | nformation Options Security                                                                                                    | Members and Positions                            |                                             |
|     |                                                                                                    | Committee Members Positions                      |                                             |
| 110 | s w increase of the second difference of the second second s |                                                  |                                             |
|     | ommittee Members found.                                                                                                    | Committee Desition                               | + Add/Delete Committee Member               |
|     | ommittee Members found.<br>t Committee Members<br>Ezell, Cyndia Lee (Cindy) (4)<br>(2GUEST of District)                                                                                                    | Committee Position<br>Member                     | + Add/Delete Committee Member<br>Terminated |
|     | ommittee Members found.<br>Committee Members<br>Zzell, Cyndia Lee (Cindy) (4)<br>(zGUEST of District)<br>Monroe, Ally E (4)<br>(zGUEST of District)                                                                                                    | Committee Position<br>Member<br>Member           | + Add/Delete Committee Member<br>Terminated |
|     | ommittee Members found.       t Committee Members       ezell, Cyndia Lee (Cindy) (4)       (zGUEST of District)       Monroe, Ally E (4)       (zGUEST of District)       Cooper, Winston C Jr. (Winnie) (4)       (zGUEST of District)                                                                                                    | Committee Position<br>Member<br>Member<br>Member | + Add/Delete Committee Member<br>Terminated |

In the upper right-hand corner of the committee listing is a "+ Add/Delete Committee Members" link. By clicking on this link, the Manage Committee Members page displays with two columns - one with all the club members on the left side and current committee members on the right side. Using the right and left arrows in the middle of the page you can move the members back and forth between the columns by clicking on the name and the appropriate arrow. Moving from left to right adds a member to the committee. Moving from right to left, deletes a member from the committee. Additionally, there is a "Find" function and a "Display By:" function at the top left-hand corner of the page that can be used to filter or refine the process.

| Member Select Information                                                                                                    |                                                                        |
|----------------------------------------------------------------------------------------------------|------------------------------------------------------------------------|
| Club Service - 2010-11                                                                                                    |                                                                        |
| Manage Committee Members                                                                                                    | Cancel Save                                                            |
| ind: Enter partial last name or club number                                                                                                    | 2mg                                                                    |
| Display By: 💿 Member (Club) 🔘 District (Member) 🔘 Member (Business) 🔘 Club (Member) 🔘 B                                                                                                    | Business (Member)                                                      |
| Select from Members: Show Only Club Members Members on Committee:                                                                                                    | <u> </u>                                                               |
| Adams, Ann (zGUEST of District)<br>Bonadonna, Colleen (zGUEST of District)<br>Cox, Marilyn E (zGUEST of District)<br>Cox, Marilyn E (zGUEST of District)<br>Dalton, John E (zGUEST of District)<br>Grimes, David T (zGUEST of District)<br>Murray, John C (zGUEST of District)<br>Neilson, Linda E (zGUEST of District)<br>Roundtree, Thomas A Jr. (zGUEST of District)<br>Smith, Andrew (zGUEST of District) | coUEST of District)<br>ST of District)<br>of District)<br>of District) |
| Thorn, John S Jr. (zGUEST of District)<br>Williams, Brian T. (zGUEST of District)<br>Williams, John R (zGUEST of District)<br>Wilson, Mark L (zGUEST of District)<br>Winters, Warren E (zGUEST of District)                                                                                                    |                                                                        |

The **Committee Members and Positions** tab also has the **Edit** function (pencil icon) that is to the left of the committee member's name.

| Committee Admin<br>Club Service |                             |                                                   |                              | Cancel Clone View Update                  |                               |
|---------------------------------|-----------------------------|---------------------------------------------------|------------------------------|-------------------------------------------|-------------------------------|
| T                               | nformation                  | Ontions                                           | Security                     | Members and Positions                     |                               |
|                                 |                             | options                                           | becarry                      | Committee Members Positions               |                               |
| Clic<br>Clic<br>5 C             | ck 🕂 to ADI<br>ck 🖉 to cha  | D or DELETE<br>ange the <b>pos</b><br>embers foun | members to<br>sition of a me | this committee.<br>mber on the committee. | + Add/Delete Committee Member |
| Edi                             | it Committee                | Members                                           |                              | Committee Position                        | Terminated                    |
| 2                               | Ezell, Cynd<br>(zGUEST of D | ia Lee (Cind<br>istrict)                          | y) (4)                       | Member                                    |                               |
| 2                               | Monroe, All<br>(zGUEST of D | y E (4)<br>istrict)                               |                              | Member                                    |                               |
| 2                               | Cooper, Wi<br>(zGUEST of D  | inston C Jr. (<br>istrict)                        | Winnie) (4)                  | Member                                    |                               |
|                                 |                             |                                                   |                              |                                           |                               |
| 2                               | (zGUEST of D                | rew (Andy) (<br>istrict)                          | 2)                           | Club Service Projects Chair               |                               |

By clicking on the pencil icon, a pop-up page gives you the option, in a drop-down menu, to change the club position via a table of all club positions descriptions. Click "**Save**" to update the database and refresh the page with update data.

| lub Service                                                                                                    |                                                                     |                                               | ID=800036959                                                       | Can    | Clone | View Update                     |
|----------------------------------------------------------------------------------------------------|---------------------------------------------------------------------|-----------------------------------------------|--------------------------------------------------------------------|--------|-------|---------------------------------|
| Information                                                                                                    | Options                                                             | Security                                      | Members and Positions                                              |        |       |                                 |
|                                                                                                    | 197                                                                 |                                               | Committee Members Positic                                          | ons    |       |                                 |
| This is a list of<br>Dick + to A<br>Dick & to c<br><b>5 Committee</b><br><b>6 Committee</b><br><b>6 Committee</b><br><b>7 Committee</b><br><b>6 Committee</b><br><b>7 Committee</b><br><b>6 Committee</b><br><b>7 Committee</b><br><b>7 Com</b> | Com<br>DD or<br>hange<br>Memb<br>dia L<br>Distri<br>Mly E<br>Distri | ommittee Pos<br>Member Nam<br>mmittee Positio | ition Record<br>e: Smith, Andrew<br>n: Club Service Projects Chair | Cancel | Save  | Committee Members<br>Terminated |
| Cooper, 1<br>(zGUEST o                                                                                                    | Vinston<br>District)                                                | (                                             | Member                                                             |        | _     |                                 |
| Smith, Ar<br>(zGUEST of Control of Control o                                                                                                    | drew (Andy) (<br>District)                                          | 2)                                            | Member                                                             |        |       |                                 |
| 2 Ezell, Rol                                                                                                    | ert E Jr (Bob)                                                      | (2)                                           | Membership Chair                                                   |        |       |                                 |

## Section 2 - Committee: Edit Administrative Functions

The Committee Admin page contains four functions to add/modify the committee information under the Edit link.

**Cancel** - Use the Cancel button to undo any modifications made on the Committee Admin page. By clicking on this button, the page will transfer from the Committee Admin page to the Committee Tab on the database Home Page. The Committees are displayed.

| mbership      |           |          | ID=800036159          | Cancel Clone View Updat |
|---------------|-----------|----------|-----------------------|-------------------------|
| Information   | Options   | Security | Members and Positions |                         |
|               |           | n i      | Committee Informat    | tion                    |
| ommittee Info | :         |          |                       |                         |
| *Committee I  | Name: Mem | bership  |                       | Org Year: 2010-11 -     |

**Clone** - Use the **Clone** button when you want to a clone a committee for the next year, either with or without the current club members.

|         |          |                             |                                                                       | Im                                                                 |                                                                    |                                                                    |
|---------|----------|-----------------------------|-----------------------------------------------------------------------|--------------------------------------------------------------------|--------------------------------------------------------------------|--------------------------------------------------------------------|
| Options | Security | Members and Positions       |                                                                       | 0                                                                  |                                                                    |                                                                    |
|         |          | Committee Members Positions | ;                                                                     |                                                                    |                                                                    |                                                                    |
|         | Options  | Options Security            | Options Security Members and Positions<br>Committee Members Positions | Options Security Members and Positions Committee Members Positions | Options Security Members and Positions Committee Members Positions | Options Security Members and Positions Committee Members Positions |

There is also a checkbox option to exclude the current members in the cloned committee for the next year. The Org-Year drop-down menu has a table of 30+ years to choose from. Once the new committee is cloned for the upcoming year, it cannot be created again. An error message will display: "**Problem! A committee with the same Committee Name already exists in year (20nn-nn). You cannot clone this committee again**". Click on the **Clone** button to activate these changes. This is the same page that is displayed for the **Bulk Clone Club Committee**.

| Clone Committee: | 2010-11-Membership                            | ( |
|------------------|-----------------------------------------------|---|
| To OrgYear:      | 2011-12 🔻                                     |   |
| Options:         | ONLY Clone the Committee, without any Members |   |

**View** - Use the **View** button when you want to view a particular committee's data.

|         |          | ID=800036159                       | Cancel Clone View Update                                              |
|---------|----------|------------------------------------|-----------------------------------------------------------------------|
| Options | Security | Members and Positions              | 0                                                                     |
|         |          | <b>Committee Members Positions</b> | 5                                                                     |
|         | Options  | Options Security                   | Options Security Members and Positions<br>Committee Members Positions |

**Update** - Use the **Update** button to save modifications made to the **Committee Admin** pages. By clicking **Update** button, the page refreshes with the updated committee data.

| <b>4</b> embership                                                                          | Admin                                                                                     |                                                               | ID=800036159                                                                                             | Cancel                                                                                                    | Clone          | View                        | Update |
|---------------------------------------------------------------------------------------------|-------------------------------------------------------------------------------------------|---------------------------------------------------------------|----------------------------------------------------------------------------------------------------|----------------------------------------------------------------------------------------------------|----------------|-----------------------------|--------|
|                                                                                             |                                                                                           |                                                               |                                                                                                    |                                                                                                    |                |                             | Im     |
| Information                                                                                 | Options                                                                                   | Security                                                      | Members and Positions                                                                                    |                                                                                                    |                |                             | 0      |
|                                                                                             |                                                                                           |                                                               | Committee Members Positions                                                                              | 5                                                                                                    |                |                             |        |
| This is a list of C                                                                         |                                                                                           | and and and                                                   | their Committee Desition on this Co.                                                                     | and the second second se |                |                             |        |
| This is a list of C<br>Click + to ADI<br>Click ∠ to cha<br>5 Committee Me                   | committee m<br>D or DELETE<br>ange the <b>pos</b><br>ambers foun                          | embers and<br>members to<br><b>ition</b> of a me<br><b>d.</b> | their Committee Position on this Cor<br>this committee.<br>ember on the committee.                       | mmittee.<br>+ Add/                                                                                                    | Delete Co      | mmittee                     | Member |
| This is a list of C<br>Click + to ADI<br>Click 2 to cha<br>5 Committee Me<br>Edit Committee | Committee m<br>D or DELETE<br>ange the <b>pos</b><br><b>embers foun</b><br><b>Members</b> | embers and<br>members to<br><b>ition</b> of a me<br><b>d.</b> | their Committee Position on this Con<br>this committee.<br>ember on the committee.<br>Committee Position | mmittee.<br>+ Add/                                                                                                    | Delete Co<br>T | ommittee<br>T <b>ermina</b> | Member |

## Section 2 - Club Committee Action: Delete Committee

The Delete link displays the Committee Admin page. This function can delete a committee within any of the function tabs - Information, Options, Security, and Members and Positions - on this page.

| Viewing Committees for Org-Year: 2010-11 | •              | Club Committee Bulk Ck | Add Club ( | Committee |
|------------------------------------------|----------------|------------------------|------------|-----------|
| Committee                                | Committee Type | Action                 |            |           |
| zGUEST of District                       |                | _                      |            |           |
| Club Service (2010-11)                   |                | <b></b> di Delete      | Reports    | PMai      |
| Membership (2010-11)                     |                | View Edit Unite        | Reports    | PMai      |
| Service Projects (2010-11)               |                | View Edit D            | Reports    | PMail     |

By clicking on the Delete button, a pop-up window is displayed with the following warning message: "**Please** confirm - this will PERMANENTLY delete the selected records". By clicking the "OK" button, the data will be deleted and the page will transfer to the **Committees** tab on the Home Page.

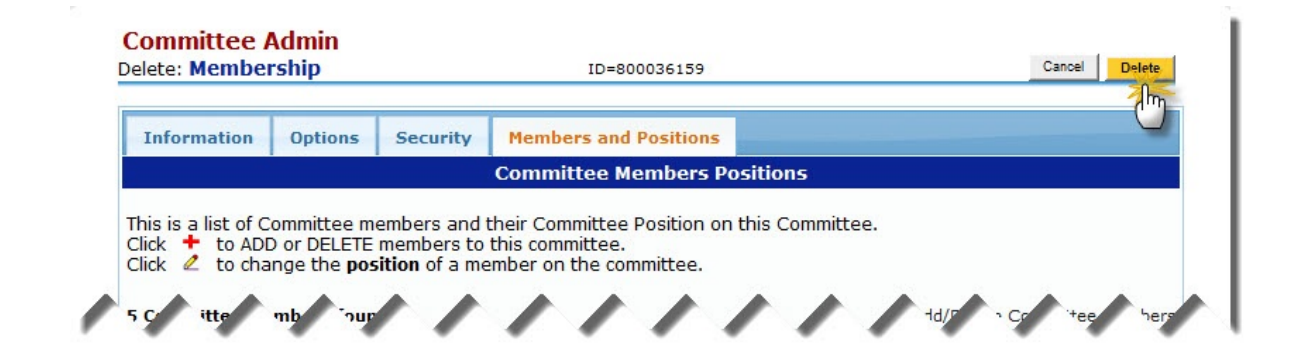

### Section 2 - Club Committee Action: Committee Reports

The **Reports** link is the same as **Member Listing** that is found at the top of the **My CLUB** page. Additionally, the **Reports** tab can be found on the database Home Page. See **Reports** Tab for reporting functions also.

**Reports** - By clicking on the **Reports** link, the **Committee Reports** tab is displayed. This tab is the same as the **Committees** tab found on the database Home Page.

| Section 2: Club Committee:<br>Viewing Committees for Org-Year: 2010-11 | • |                | Club | Commi | ttee Bulk Clon | e Add Club Co | ommittee |
|------------------------------------------------------------------------|---|----------------|------|-------|----------------|---------------|----------|
| Committee                                                              |   | Committee Type |      | A     | tion           |               |          |
| zGUEST of District                                                     |   |                |      |       |                | $\frown$      |          |
| Club Service (2010-11)                                                 |   |                |      | edit  |                | Reports       | PMail    |
| Membership (2010-11)                                                   |   |                | View | Edit  | Delete         | Reports       | PMail    |
| Service Projects (2010-11)                                             |   |                | View | Edit  | Delete         | Reports       | PMail    |

Reports can be selected by the **Run Report** icon found to the right of the report listing or by clicking on the **Committee Report** link. A **Search** option, found on the left-hand side of the page, allows you to search for specific reports.

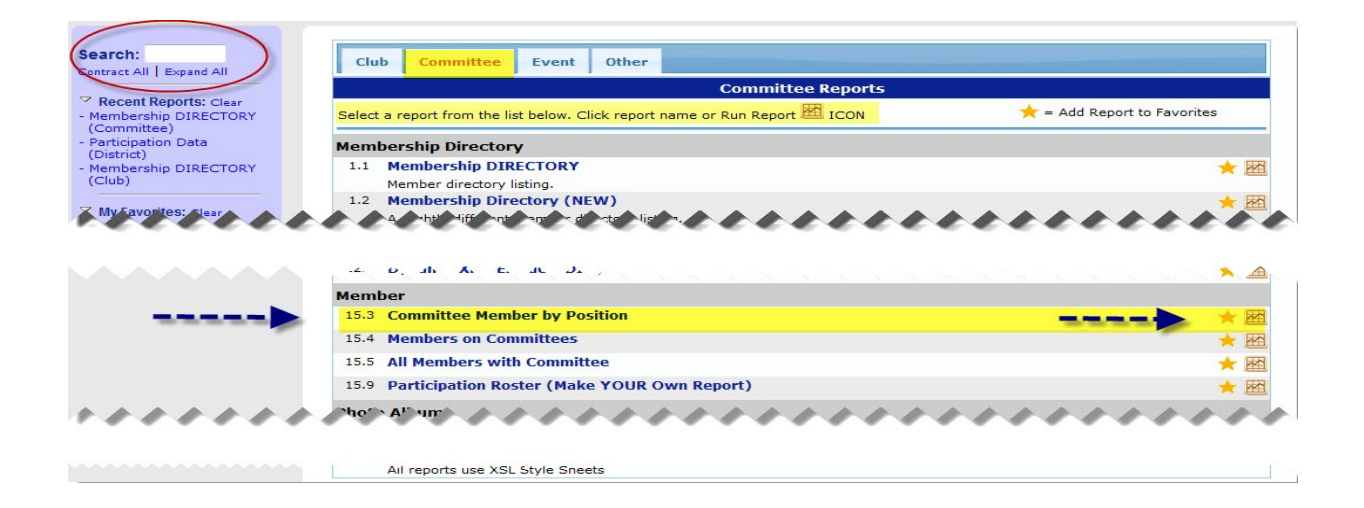